# AnyConnect VPN客戶端故障排除指南-常見問題

| 目錄                                                                                               |
|--------------------------------------------------------------------------------------------------|
|                                                                                                  |
| <u>必要條件</u>                                                                                      |
|                                                                                                  |
| <u>採用元件</u>                                                                                      |
| <u>故障排除過程</u>                                                                                    |
| 安裝和虛擬介面卡問題                                                                                       |
| 斷開連線或無法建立初始連線                                                                                    |
| 透過流量的問題                                                                                          |
| AnyConnect崩潰問題                                                                                   |
| <u>分段/透過流量問題</u>                                                                                 |
| <u>自動解除安裝</u>                                                                                    |
| <u>填入叢集FQDN時發生問題</u>                                                                             |
| 備份伺服器清單配置                                                                                        |
| <u>AnyConnect:損壞的驅動程式資料庫問題</u>                                                                   |
|                                                                                                  |
| 修復失敗                                                                                             |
| <u>分析資料庫</u>                                                                                     |
| <u>錯誤消息</u> 。<br>                                                                                |
| <u>錯誤:無法更新階段作業管理資料庫</u>                                                                          |
| <u>解決方案1</u>                                                                                     |
| 解決方案2                                                                                            |
| 錯誤:「Module c:\Program Files\Cisco\Cisco AnyConnect VPN Client\vpnapi.dll failed to<br>register _ |
| <u>解決方案</u>                                                                                      |
| <u>錯誤:「收到來自安全網關的響應VPN協商請求的錯誤。請與網路管理員聯絡」</u>                                                      |
| <u>解決方案</u>                                                                                      |
| <u>錯誤:無法建立工作階段。已達到會話限制2。</u>                                                                     |
| <u>解決方案1</u>                                                                                     |
| 解决方案2                                                                                            |
| <u>錯誤:嘗試將anyconnect連線到ASA時,VPN伺服器上未啟用Anyconnect</u>                                              |
| <u>解決方案</u>                                                                                      |
| <u>錯誤:- %ASA-6-722036:組客戶端組使用者xxxx IP x.x.x.x傳輸大資料包1220(閾值1206)</u>                              |
| <u>解決方案</u> 1.1.1.1.1.1.1.1.1.1.1.1.1.1.1.1.1.1.1.                                               |
| <u>錯誤:安全網關拒絕了代理的VPN連線或重新連線請求。</u>                                                                |
| <u>解決方案</u> 1.1.1.1.1.1.1.1.1.1.1.1.1.1.1.1.1.1.1.                                               |
| <u>錯誤:「無法更新會話管理資料庫」</u>                                                                          |
| <u>解決方案</u> 1.1.1.1.1.1.1.1.1.1.1.1.1.1.1.1.1.1.1.                                               |
| <u>錯誤:「VPN客戶端驅動程式發生錯誤」</u>                                                                       |
| 解決方案                                                                                             |

<u>錯誤:「無法處理來自xxx.xxx.xxx.xxx的響應」</u>

<u>解決方案</u>

<u>錯誤:「登入被拒絕,未授權的連線機制,請與管理員聯絡」</u>

<u>解決方案</u>

<u> 錯誤:「Anyconnect軟體套件不可用或已損壞。請連絡您的系統管理員」</u>

<u>解決方案</u>

<u>錯誤:「找不到安全網關上的AnyConnect軟體套件」</u>

#### <u>解決方案</u>

<u>錯誤:「不支援透過遠端案頭連線Secure VPN」</u>

#### <u>解決方案</u>

<u>錯誤:「收到的伺服器憑證或其憑證鏈不符合FIPS。無法建立VPN連線」</u>

#### <u>解決方案</u>

<u>錯誤:「憑證驗證失敗」</u>

#### <u>解決方案</u>

<u>錯誤:「VPN代理服務遇到問題,需要關閉。很抱歉給您帶來不便」</u>

#### <u>解決方案</u>

<u>錯誤:「無法打開此安裝軟體套件。驗證軟體套件是否存在」</u>

#### <u>解決方案</u>

<u> 錯誤:「應用轉換時出錯。請驗證指定的轉換路徑是否有效。」</u>

#### <u>解決方案</u>

<u>錯誤:「VPN客戶端驅動程式發生錯誤」</u>

#### <u>解決方案</u>

<u>錯誤:「VPN重新連線導致配置設定不同。正在重新初始化VPN網路設定。可能需要恢復使用專</u> <u>用網路的應用。」</u>

#### <u>解決方案</u>

<u>登入時出現AnyConnect錯誤</u>

#### <u>解決方案</u>

AnyConnect在Windows 7上斷開連線後,IE代理設定未恢復

#### <u>解決方案</u>

<u>錯誤:在所有這些會話關閉之前,無法啟用AnyConnect基礎版。</u>

#### <u>解決方案</u>

<u>錯誤:連線到AnyConnect客戶端後,Internet Explorer的「Internet選項」中的「連線」頁籤會隱</u> 藏起來<u>。</u>

#### <u>解決方案</u>

<u>錯誤:少數使用者會在其他人能夠透過AnyConnect VPN成功連線時收到「登入失敗」錯誤消息</u>

#### <u>解決方案</u>

#### <u>錯誤:您正在檢視的憑證與您嘗試檢視的網站名稱不相符。</u>

#### <u>解決方案</u>

<u> 無法從Windows 7電腦的CSD Vault啟動AnyConnect</u>

#### <u>解決方案</u>

<u>故障切換後AnyConnect配置檔案未複製到備用裝置</u>

#### <u>解決方案</u>

<u>如果Internet Explorer離線,AnyConnect客戶端會崩潰</u>

<u>解決方案</u>

<u> 錯誤訊息: TLSPROTOCOL\_ERROR\_INSUFFICIENT\_BUFFER</u>

<u>解決方案</u>

<u>錯誤消息:「由於主機條目無效,連線嘗試失敗」</u>

<u>解決方案</u>

<u>錯誤:「如果您配置了永遠線上VPN,請確保您的伺服器證書可以透過嚴格模式」</u>

<u>解決方案</u>

錯誤:「Microsoft Windows HTTP Services發生內部錯誤」

<u>解決方案</u>

<u>錯誤:「SSL傳輸收到安全通道故障。 可能是安全閘道未支援密碼編譯組態導致。」</u>

<u>解決方案</u>

<u>相關資訊</u>

# 簡介

本文件說明適用於無法透過 Cisco AnyConnect VPN 用戶端使用之應用程式的疑難排解案例。

# 必要條件

需求

本文件沒有特定需求。

採用元件

本文檔中的資訊基於運行版本8.x的思科自適應安全裝置(ASA)。

本文中的資訊是根據特定實驗室環境內的裝置所建立。文中使用到的所有裝置皆從已清除(預設))的組態來啟動。如果您的網路正在作用,請確保您已瞭解任何指令可能造成的影響。

# 故障排除過程

此典型故障排除方案適用於不透過Cisco AnyConnect VPN客戶端為使用Microsoft Windows電腦的 終端使用者運行的應用。以下各節討論並提供這些問題的解決方案:

- 安裝和虛擬介面卡問題
- 斷開連線或無法建立初始連線
- 透過流量的問題
- AnyConnect崩潰問題
- <u>分段/透過流量問題</u>

安裝和虛擬介面卡問題

請完成以下步驟:

- 1. 取得裝置記錄檔:
  - Windows XP / Windows 2000 :

<#root>

\Windows\setupapi.log

• Windows Vista :

💊 附註:隱藏的資料夾必須能看見,才能看到這些檔案。

<#root>

\Windows\Inf\setupapi.app.log

\Windows\Inf\setupapi.dev.log

如果您在 setupapi 記錄檔中發現錯誤,可以將詳細資訊調整為 0x2000FFFF。

2. 獲取MSI安裝程式日誌檔案:

如果這是初始Web部署安裝,則此日誌位於每個使用者的temp目錄中。

• Windows XP / Windows 2000 :

<#root>

\Documents and Settings\<username>\Local Settings\Temp\

· Windows Vista :

<#root>

\Users\<username>\AppData\Local\Temp\

如果這是自動升級,則此日誌位於系統的暫存目錄中:

<#root>

\Windows\Temp

檔名格式為:anyconnect-win-x.x.xxxx-k9-install-yyyyyyyyyyyyyyyyylog。獲取要安裝的客戶端版本的最新檔案。x.xxxx會根據版本變更,例如2.0.0343,而yyyyyyyyyyyyyyyy是安裝的日期和時間。

## 3. 獲取PC系統資訊檔案:

- a. 在Command Prompt/DOS框中, 鍵入以下內容:
  - Windows XP / Windows 2000 :

<#root>

winmsd /nfo c:\msinfo.nfo

· Windows Vista :

<#root>
msinfo32 /nfo c:\msinfo.nfo

💊 注意:鍵入此提示後,請稍後。完成檔案可能需要兩到五分鐘的時間。

b. 從命令提示符獲取systeminfo檔案轉儲:

Windows XP和Windows Vista:

<#root>

systeminfo c:\sysinfo.txt

要調試驅動程式問題,請參閱AnyConnect:損壞的驅動程式資料庫問題。

## 斷開連線或無法建立初始連線

如果您遇到與AnyConnect客戶端的連線問題,例如斷開連線或無法建立初始連線,請獲取以下檔案 :

• 來自ASA的配置檔案,以確定配置中的任何內容是否導致連線故障:

在 ASA 的主控台中,輸入 write net x.x.x.x.ASA-Config.txt,其中 x.x.x.x 是 TFTP 伺服器在 網路上的 IP 位址。

或

從ASA的控制檯,鍵入show running-config。在螢幕上完成配置,然後剪下並貼上到文本編輯 器並儲存。

- ASA事件日誌:
  - 1. 要在ASA上啟用身份驗證、WebVPN、安全套接字層(SSL)和SSL VPN客戶端(SVC)事件的日誌記錄,請發出以下CLI命令:

<#root>

config terminal logging enable logging timestamp logging class auth console debugging logging class webvpn console debugging logging class ssl console debugging logging class svc console debugging

- 2. 發起AnyConnect會話並確保可以重現故障。捕獲從控制檯到文本編輯器的日誌記錄輸出 並儲存。
- 3. 要停用日誌記錄,請發出no logging enable。

- 來自客戶端PC的Windows事件檢視器的Cisco AnyConnect VPN客戶端日誌:
  - 1. 選擇開始>運行。
  - 2. 輸入:

eventvwr.msc /s

3. 按一下右鍵Cisco AnyConnect VPN客戶端日誌,並選擇將日誌檔案儲存為 AnyConnect.evt。

💊 注意:始終將其另存為.evt檔案格式。

如果使用者無法與AnyConnect VPN客戶端連線,則問題可能與已建立的遠端案頭協定(RDP)會話或 在客戶端PC上啟用的快速使用者交換有關。使用者可以看到AnyConnect profile settings mandate a single local user, but multiple local users are currently logged into your computer.A VPN connection will not be established」錯誤消息錯誤。為了解決此問題,請斷開所有已建立的RDP會話,並停用快速使用者交換 。此行為會受到用戶端設定檔中的 Windows 登入強制執行屬性所控制,但目前沒有任何設定確實 允許單一使用者在多名使用者於相同電腦上同時登入時建立 VPN 連線。增強功能請求 <u>CSCsx15061</u> 已經提出以因應此功能。

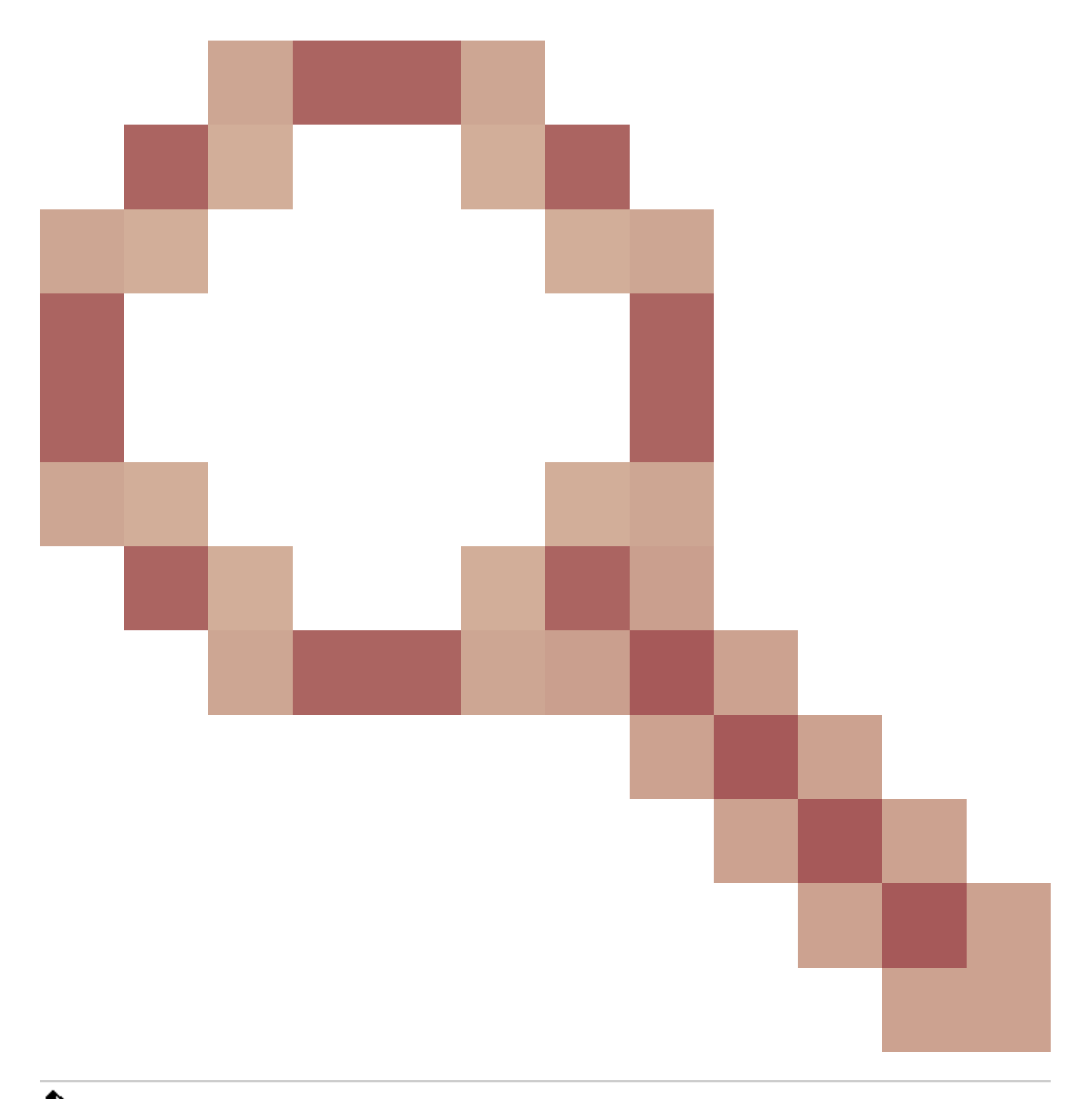

✤ 注意:請確保埠443未被阻止,以便AnyConnect客戶端可以連線到ASA。

當使用者無法將AnyConnect VPN客戶端連線到ASA時,問題可能是由於AnyConnect客戶端版本與 ASA軟體映像版本之間的不相容引起的。在這種情況下,使用者會收到以下錯誤消息:The installer was not able to start the Cisco VPN client, clientless access is not available。

要解決此問題,請升級AnyConnect客戶端版本使其與ASA軟體映像相容。

首次登入 AnyConnect 時,登入指令檔不會執行。如果您中斷連接並再次登入,登入指令檔會正常 執行。這是預期的行為。

當您將AnyConnect VPN客戶端連線到ASA時,您可能會收到以下錯誤:User not authorized for AnyConnect Client

#### access, 請與管理員聯絡。

當ASA中缺少AnyConnect映像時,會出現此錯誤。映像載入到ASA後,AnyConnect可以連線到 ASA而不會出現任何問題。

此錯誤可以透過停用資料包傳輸層安全(DTLS)來解決。轉到配置>遠端接入VPN >網路(客戶端 )接入> AnyConnect連線配置檔案並取消選中啟用DTLS覈取方塊。這將停用DTLS。

當使用者斷開連線時,Dartbundle檔案會顯示此錯誤消息

:TUNNELPROTOCOLDPDMGR\_ERROR\_NO\_DPD\_RESPONSE:安全網關無法響應失效對等體檢測資料包。此錯誤表示 DTLS通道因失效對等體檢測(DPD)故障而中斷。如果調整DPD keepalive並發出以下命令,此錯誤 即可解決:

<#root>

```
webvpn
```

```
svc keepalive 30
svc dpd-interval client 80
svc dpd-interval gateway 80
```

在ASA版本8.4(1)及更高版本中,svc keepalive和svc dpd-interval命令分別應替換為anyconnect keepalive和anyconnect dpd-interval命令,如下所示:

<#root>

```
webvpn
anyconnect ssl keepalive 15
anyconnect dpd-interval client 5
anyconnect dpd-interval gateway 5
```

# 透過流量的問題

當檢測到透過ASA透過AnyConnect會話將流量傳送到專用網路時出現問題時,請完成以下資料收集 步驟:

- 從控制檯獲取show vpn-sessiondb detail svc filter name <username> ASA命令的輸出。如果 輸出顯示Filter Name: XXXXX,則收集show access-list XXXXX的輸出。驗證訪問清單 XXXXX不會阻止預期流量。
- 2. 從AnyConnect VPN客戶端>統計資訊>詳細資訊>導出(AnyConnect-ExportedStats.txt)導出 AnyConnect統計資訊。
- 3. 檢查nat語句的ASA配置檔案。如果啟用了網路地址轉換(NAT),則這些必須排除由於NAT而返回客戶端的資料。例如,要對AnyConnect池中的IP地址進行NAT免除(nat 0)操作,請在CLI上使用以下命令:

access-list in\_nat0\_out extended permit ip any 10.136.246.0 255.255.255.0 ip local pool IPPool1 10.136.246.1-10.136.246.254 mask 255.252.0.0 nat (inside) 0 access-list in\_nat0\_out

#### 4. 確定是否需要為設定啟用隧道預設網關。傳統的預設網關是非解密流量的最後選用網關。

範例:

<#root>

!--- Route outside 0 0 is an incorrect statement.

route outside 0 0 10.145.50.1 route inside 0 0 10.0.4.2

tunneled

例如,如果VPN客戶端需要訪問不在VPN網關路由表中的資源,則透過標準預設網關路由資料包。VPN網關不需要完整的內部路由表即可解決此問題。可以在此例項中使用tunneled關鍵 字。

5. 驗證ASA的檢查策略是否丟棄了AnyConnect流量。如果實施Cisco ASA的模組化策略架構 ,您可以免除AnyConnect客戶端使用的特定應用。舉例而言,您可使用這些指令排除精簡型 通訊協定。

<#root>

ASA(config)#

policy-map global\_policy

ASA(config-pmap)#

class inspection\_default

ASA(config-pmap-c)#

no inspect skinny

# AnyConnect崩潰問題

完成以下資料收集步驟:

1. 確保已啟用Microsoft實用程式Dr Watson。為此,請選擇開始>運行,然後運行 Drwtsn32.exe。對此進行配置並按一下OK:

Number of Instructions: 25Number of Errors To Save: 25Crash Dump Type: MiniDump Symbol Table: CheckedDump All Thread Contexts: CheckedAppend To Existing Log File: CheckedVisual Notification: CheckedCreate Crash Dump File: Checked

當發生崩潰時,請從C:\Documents and Settings\All Users\Application Data\Microsoft\Dr Watson收集.log和.dmp檔案。如果這些檔案看起來正在使用中,請使用ntbackup.exe。

2. 從客戶端PC的Windows事件檢視器獲取Cisco AnyConnect VPN客戶端日誌:

a. 選擇開始>運行。

b. 輸入:

<#root>

eventvwr.msc /s

c. 按一下右鍵Cisco AnyConnect VPN客戶端日誌,並選擇將日誌檔案儲存為 AnyConnect.evt。

💊 注意:始終將其另存為.evt檔案格式。

# 分段/透過流量問題

某些應用程式(例如Microsoft Outlook)無法運作。但是,該隧道能夠傳遞其他流量,例如小型 ping。

這可提供網路中分段問題的線索。使用者路由器在資料包分段和重組方面特別差。

嘗試一組縮放的ping,以確定它是否以特定大小失敗。例如,ping -I 500、ping -I 1000、ping -I 1500、ping -I 2000。

建議為遇到分段的使用者配置一個特殊組,並將此組的SVC最大轉換單元(MTU)設定為1200。這允 許您補救遇到此問題的使用者,但不會影響更廣泛的使用者群。

#### 問題

一旦與AnyConnect連線,TCP連線將掛起。

#### 解決方案

要驗證使用者是否存在分段問題,請調整ASA上AnyConnect客戶端的MTU。

ASA(config)#group-policy <name> attributes webvpn svc mtu 1200

## 自動解除安裝

#### 問題

連線終止後,AnyConnect VPN客戶端自行解除安裝。客戶端日誌顯示「保持安裝」設定為「停用 」。

解決方案

儘管在自適應安全裝置管理器(ASDM)上選擇了保持已安裝選項,AnyConnect仍自行解除安裝。要 解決此問題,請根據組策略配置svc keep-installer installed命令。

## 填入叢集FQDN時發生問題

問題:AnyConnect客戶端預先填充了主機名,而不是集群完全限定域名(FQDN)。

當您為SSL VPN設定了負載平衡集群,並且客戶端嘗試連線到該集群時,請求被重定向到節點 ASA,並且客戶端成功登入。一段時間後,當客戶端再次嘗試連線集群時,連線到條目中不顯示集 群FQDN,相反,將會看到客戶端重定向到的節點ASA條目。

#### 解決方案

出現這種情況是因為AnyConnect客戶端保留其上次連線的主機名。已觀察到此行為,並且已記錄 Bug。有關該漏洞的完整詳細資訊,請參閱思科漏洞ID <u>CSCsz39019</u>。建議的解決方法是將Cisco AnyConnect升級到版本2.5。

## 備份伺服器清單配置

設定備份伺服器清單,以防無法連線到使用者選取的主要伺服器。請在AnyConnect配置檔案的備份

### 伺服器窗格中定義此配置。請完成以下步驟:

- 1. 下載<u>AnyConnect Profile Editor</u>(僅供<u>註冊</u>客戶使用)。該檔名為 AnyConnectProfileEditor2\_4\_1.jar。
- 2. 使用AnyConnect配置檔案編輯器建立XML檔案。
  - a. 移至伺服器清單標籤。
  - b. 按一下Add。
  - c. 在主機名欄位中輸入主伺服器。
  - d. 在主機地址欄位的備份伺服器清單下增加備份伺服器。然後按一下Add。
- 3. 獲取XML檔案後,您需要將其分配給ASA上使用的連線。
  - a. 在ASDM中,選擇Configuration > Remote Access VPN > Network (Client) Access > AnyConnect Connection Profiles。
  - b. 選擇配置檔案並點選編輯。
  - c. 在「預設組策略」部分中點選管理。
  - d. 選擇組策略並點選編輯。
  - e. 選擇Advanced, 然後按一下SSL VPN Client。
  - f. 按一下New。然後,您需要為配置檔案鍵入名稱並指定XML檔案。

4. 將客戶端連線到會話以下載XML檔案。

# AnyConnect: 損壞的驅動程式資料庫問題

SetupAPI.log檔案中的以下條目表明目錄系統已損壞:

W239 驅動程式簽署類別清單「C:\WINDOWS\INF\certclas.inf」遺失或無效。錯誤0xfffffde5:未知錯誤。,假設所 有裝置類都遵循驅動程式簽署策略。

您也可以收到以下錯誤消息:Error(3/17):Unable to start VA, setup shared queue, or VA gave up shared queue。

您可以在客戶端上接收此日誌:「VPN客戶端驅動程式發生錯誤」。

# 修復

此問題是由於思科漏洞ID <u>CSCsm54689</u>引起的。要解決此問題,請確保在啟動AnyConnect之前停 用路由和遠端訪問服務。如果這無法解決問題,請完成以下步驟:

1. 在PC上以管理員身份打開命令提示符(在Vista上提升提示)。

- 2. 運行net stop CryptSvc。
- 3. 執行:
  - esentutl /p%systemroot%\System32\catroot2\
    {F750E6C3-38EE-11D1-85E5-00C04FC295EE}\catdb
- 4. 出現提示時,選擇確定以嘗試修復。
- 5. 退出命令提示符。
- 6. 重新啟動。
- 修復失敗
- 如果修復失敗,請完成以下步驟:
  - 1. 在PC上以管理員身份打開命令提示符(在Vista上提升提示)。
  - 2. 運行net stop CryptSvc。
  - 3. 重新命名%WINDIR%\system32\catroot2 to catroot2\_old目錄。
  - 4. 退出命令提示符。
  - 5. 重新啟動。

## 分析資料庫

您可以隨時分析資料庫以確定其是否有效。

- 1. 在PC上以管理員身份打開命令提示符。
- 2. 執行:

有關詳細資訊,請參閱<u>系統目錄資料庫完整性</u>。

# 錯誤消息

錯誤:無法更新階段作業管理資料庫

當SSL VPN透過Web瀏覽器連線時,會出現Unable to Update the Session Management Database. error message,並且ASA日誌顯示%ASA-3-211001: Memory allocation Error。自適應安全裝置無法分配RAM系統記 憶體。

解決方案1

此問題是由於思科漏洞ID CSCsm51093引起的。要解決此問題,請重新載入ASA或將ASA軟體升級

到錯誤中提到的臨時版本。請參閱思科錯誤 ID <u>CSCsm51093</u> 以瞭解詳細資訊。

解決方案2

如果使用威脅檢測,則在ASA上停用威脅檢測也可以解決此問題。

錯誤: 「Module c: \Program Files\Cisco\Cisco AnyConnect VPN Client\vpnapi.dll failed to register」

在筆記型電腦或PC上使用AnyConnect客戶端時,安裝過程中會出現以下錯誤:

"Module C:\Program Files\Cisco\Cisco AnyConnect VPN Client\vpnapi.dll failed to register..."

發生此錯誤時,安裝程式無法繼續執行,而且使用者端已移除。

解決方案

以下是解決此錯誤的可能解決方法:

• Microsoft Windows 2000不再正式支援最新的AnyConnect客戶端。它是2000電腦的登錄檔問

題。

- 刪除VMware應用程式。安裝AnyConnect後,可以將VMware應用程式增加到PC中。
- 將ASA增加到其受信任的站點。
- 將這些檔案從\ProgramFiles\Cisco\CiscoAnyconnect資料夾複製到新資料夾,並運行regsvr32 vpnapi.dll命令提示符:
  - vpnapi.dll
  - vpncommon.dll
  - vpncommoncrypt.dll
- 重新映像筆記型電腦/PC上的作業系統。

#### AnyConnect客戶端上與此錯誤相關的日誌消息類似於以下內容:

DEBUG: Error 2911: Could not remove the folderC:\Program Files\Cisco\Cisco AnyConnect VPN Client\.

The installer has encountered an unexpected error installing this package. This may indicate a problem with this package. The error code is 2911. The arguments are: C:\Program Files\Cisco\Cisco AnyConnect VPN Client\, ,

DEBUG: Error 2911: Could not remove the folder C:\Program Files\Cisco\Cisco AnyConnect VPN Client\.

The installer has encountered an unexpected error installing this package. This may indicate a problem with this package. The error code is 2911. The arguments are: C:\Program Files\Cisco\Cisco AnyConnect VPN Client\, ,

Info 1721. There is a problem with this Windows Installer package. A program required for this install to complete could not be run. Contact your support personnel or package vendor. Action: InstallHelper.exe, location: C:\Program Files\Cisco\Cisco AnyConnect VPN Client\InstallHelper.exe, command: -acl "C:\Documents and Settings\All Users\Application Data\Cisco\Cisco AnyConnect VPN Client\\" -r

# 錯誤:「收到來自安全網關的響應VPN協商請求的錯誤。請與網路管理員聯絡」

當客戶端嘗試透過Cisco AnyConnect VPN客戶端連線到VPN時,會收到此錯誤。

#### 從安全網關收到此消息:

「Illegal address class」、「Host or network is 0」或「Other error」

## 解決方案

由於ASA本地IP池耗盡,會發生此問題。由於VPN池資源已耗盡,必須擴大IP池範圍。

針對此問題報告的思科漏洞ID是<u>CSCsl82188</u>。當用於地址分配的本地池已用盡,或者地址池使用 了32位子網掩碼時,通常會發生此錯誤。解決方法是擴展地址池並為該池使用24位子網掩碼。

# 錯誤:無法建立工作階段。已達到會話限制2。

當您嘗試透過AnyConnect VPN客戶端連線兩個以上的客戶端時,客戶端上會收到登入失敗錯誤消息 ,並且ASA日誌中會出現無法建立會話警告消息。session limit of 2 reached。我有ASA的 AnyConnect essential許可證,ASA運行版本8.0.4。

### 解決方案1

出現此錯誤的原因是ASA版本8.0.4不支援AnyConnect essential許可證。您需要將ASA升級到版本 8.2.2。這樣可以解決錯誤。

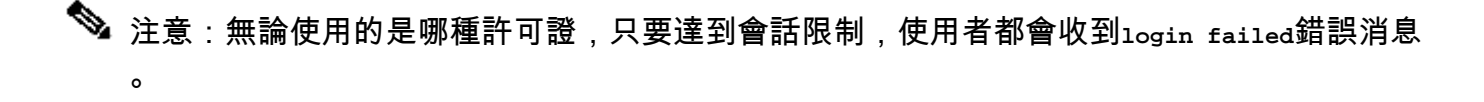

# 解決方案2

如果使用vpn-sessiondb max-anyconnect-premium-or-essentials-limit session-limit命令設定允許建 立的VPN會話數量限制,也會出現此錯誤。如果將會話限制設定為兩個,則使用者無法建立兩個以 上的會話,即使安裝的許可證支援更多的會話。將session-limit設定為所需的VPN會話數,以避免出 現此錯誤消息。

錯誤:嘗試將anyconnect連線到ASA時,VPN伺服器上未啟用Anyconnect

當您嘗試將AnyConnect連線到ASA時,會收到Anyconnect not enabled on VPN server錯誤消息。

### 解決方案

如果使用ASDM在ASA的外部介面上啟用AnyConnect,則會解決此錯誤。如需有關如何在外部介面 上啟用 AnyConnect 的詳細資訊,請參閱<u>在 ASA 上設定無用戶端 SSL VPN (WebVPN)</u>。

錯誤:-%ASA-6-722036:組客戶端組使用者xxxx IP x.x.x.r傳輸大資料包1220(閾 值1206)

ASA的日誌中顯示%ASA-6-722036: Group < client-group > User < xxxx > IP < x.x.x.x > Transmitting large packet 1220 (threshold 1206)錯誤消息。此日誌意味著什麼?如何解決此問題?

#### 解決方案

此日誌消息表明向客戶端傳送了一個大型資料包。封包的來源不知道使用者端的MTU。這也可能是 因為壓縮了不可壓縮的資料。解決方法是使用<u>svc compression none</u>命令關閉SVC壓縮。這解決了 問題。

錯誤:安全網關拒絕了代理的VPN連線或重新連線請求。

當您連線到AnyConnect客戶端時,會收到以下錯誤:「安全網關拒絕了代理的vpn連線或重新連線請求。新連線需

要重新進行身份驗證,並且必須手動啟動。如果此問題仍然存在,請與網路管理員聯絡。從安全網關收到以下消息:「no assigned address」。

當您連線到AnyConnect客戶端時,也會收到此錯誤:「安全網關已拒絕連線嘗試。需要嘗試與同一安全網關或其 他安全網關建立新連線,需要重新進行身份驗證。從安全閘道收到下列訊息:主機或網路為0」。

當您連線到AnyConnect客戶端時,也會收到此錯誤:「安全網關拒絕了代理的vpn連線或重新連線請求。新連線需 要重新進行身份驗證,並且必須手動啟動。如果問題仍然存在,請與網路管理員聯絡。從安全網關收到以下消息:「No License」。

解決方案

重新載入後,路由器缺少池配置。您需要將相關的配置重新增加到路由器。

<#root>

Router#

show run | in pool

「安全網關拒絕了代理的vpn連線或重新連線請求。新連線需要重新進行身份驗證,並且必須手動啟動。如果問題仍然存在·請與網路管理員聯絡。從安全網關收到以下消息:缺少AnyConnect移動許可證時,出現「No License」錯誤。安裝許可證後,即可解決問題。

錯誤:「無法更新會話管理資料庫」

當您嘗試在WebPortal中進行身份驗證時,收到以下錯誤消息:「無法更新會話管理資料庫」。

解決方案

此問題與ASA上的記憶體分配有關。此問題主要發生在ASA版本為8.2.1時。最初,這需要512MB RAM才能完成完整的功能。

永久解決方法是將記憶體升級到512MB。

暫時解決方法是,嘗試使用以下步驟釋放記憶體:

1. 停用威脅檢測。

2. 停用SVC壓縮。

3. 重新載入ASA。

ip local pool SSLPOOL 192.168.30.2 192.168.30.254
 svc address-pool SSLPOO

錯誤:「VPN客戶端驅動程式發生錯誤」

這是嘗試連線到AnyConnect時在客戶端電腦上獲得的錯誤消息。

解決方案

為了解決此錯誤,請完成以下過程,以便將AnyConnect VPN代理手動設定為互動式:

1. 按一下右鍵我的電腦>管理>服務和應用>服務 >並選擇Cisco AnyConnect VPN代理。

2. 按一下右鍵屬性,然後登入並選擇允許服務與案頭互動。

這會將HKEY\_LOCAL\_MACHINE\SYSTEM\CurrentControlSet\Services\vpnagent的登入型別 值DWORD設定為110 (預設值為010)。

注意:如果要使用此選項,則最好在此例項中使用.MST轉換。這是因為如果您使用這些 方法手動設定此選項,則需要在每次安裝/升級程式後進行設定。因此,需要確定導致此 問題的應用程式。

在Windows PC上啟用路由和遠端訪問服務(RRAS)時,AnyConnect失敗,並顯示vpx客戶端驅動 程式發生錯誤。錯誤消息。要解決此問題,請確保在啟動AnyConnect之前停用了路由和RRAS。 有關詳細資訊,請參閱思科漏洞ID <u>CSCsm54689</u>。

錯誤:「無法處理來自xxx.xxx.xxx.xxx的響應」

AnyConnect客戶端無法連線到Cisco ASA。AnyConnect窗口中顯示的錯誤是「無法處理來自 xxx.xxx.xxx的響應」。

解決方案

若要解決此錯誤,請嘗試以下解決方法:

- 從 ASA 移除 WebVPN, 然後重新啟用。
- 將埠號從現有的443更改為444,並在443上重新啟用它。

有關如何啟用WebVPN和更改WebVPN埠的詳細資訊,請參閱此<u>解決方案</u>。

錯誤:「登入被拒絕,未授權的連線機制,請與管理員聯絡」

AnyConnect客戶端無法連線到Cisco ASA。AnyConnect窗口中的錯誤是「登入被拒絕,未授權的連線機制,請與管理員聯絡」。

### 解決方案

出現此錯誤消息的主要原因是配置不正確或不完整。檢查配置,並確保按照要求解決該問題。

<

錯誤:「Anyconnect軟體套件不可用或已損壞。請連絡您的系統管理員」

當您嘗試從Macintosh客戶端啟動AnyConnect軟體以連線到ASA時,會出現此錯誤。

解決方案

為了解決此問題,請完成以下步驟:

- 1. 將Macintosh AnyConnect軟體套件上傳到ASA的快閃記憶體。
- 2. 修改WebVPN配置以指定使用的AnyConnect軟體套件。

webvpn

svc image disk0:/anyconnect-macosx-i386-2.3.2016-k9.pkg 2
svc image disk0:/anyconnect-macosx-powerpc-2.3.2016-k9.pkg 3

在ASA版本8.4(1)及更高版本中,svc image命令應替換為anyconnect image命令,如下所示 :

#### <#root>

hostname(config)#

webvpn

hostname(config-webvpn)#

anyconnect image disk0:/

anyconnect-win-3.0.0527-k9.pkg 1

hostname(config-webvpn)#

anyconnect image disk0:/

anyconnect-macosx-i386-3.0.0414-k9.pkg 2

# 錯誤:「找不到安全網關上的AnyConnect軟體套件」

當使用者的Linux電腦嘗試透過啟動AnyConnect連線到ASA時,就會導致此錯誤。以下是完整錯誤

#### <#root>

"The AnyConnect package on the secure gateway could not be located. You may be experiencing network connectivity issues. Please try connecting again."

# 解決方案

要解決此錯誤消息,請驗證AnyConnect客戶端是否支援客戶端電腦上使用的作業系統(OS)。

如果作業系統受支援,請驗證AnyConnect軟體套件是否在WebVPN配置中指定。有關詳細資訊,請 參閱本文檔的<u>Anyconnect軟體套件不可用或已損壞</u>部分。

錯誤:「不支援透過遠端案頭連線Secure VPN」

使用者無法執行遠端案頭訪問。系統顯示不支援透過遠端案頭連線secure VPN錯誤消息。

### 解決方案

此問題是由以下思科漏洞ID導致的:<u>CSCsu22088</u>和<u>CSCso42825</u>。如果升級AnyConnect VPN客 戶端,則可解決此問題。如需詳細資訊,請參閱這些錯誤。

錯誤:「收到的伺服器憑證或其憑證鏈不符合FIPS。無法建立VPN連線」

嘗試將VPN連線到ASA 5505時,系統顯示收到的伺服器證書或證書鏈不符合FIPS。A VPN connection will not be established錯誤消息。

## 解決方案

為了解決此錯誤,必須在AnyConnect本地策略檔案中停用聯邦資訊處理標準(FIPS)。通常可以在 C:\ProgramData\Cisco\Cisco AnyConnect VPN Client\AnyConnectLocalPolicy.xml路徑下找到該檔案。如 果在此路徑中找不到此檔案,則請在路徑為 C:\Documents and Settings\All Users\Application Data\Cisco AnyConnectVPNClient\AnyConnectLocalPolicy.xml 之類的其他目錄中尋找檔案。找到XMI檔 案後,請如下所示對此檔案進行變更:

更改短語:

<FipsMode>true</FipsMode>

收件者:

<FipsMode>false</FipsMode>

然後,重新啟動電腦。使用者必須具有管理許可權才能修改此檔案。

## 錯誤:「憑證驗證失敗」

使用者無法啟動AnyConnect,並且收到證書驗證失敗錯誤。

## 解決方案

與IPSec客戶端相比,證書身份驗證在AnyConnect中的工作方式不同。要使證書身份驗證起作用 ,您必須將客戶端證書導入瀏覽器並更改連線配置檔案,以便使用證書身份驗證。您還需要在 ASA上啟用此命令,以便允許在外部介面上使用SSL客戶端證書:

ssl certificate-authentication interface outside port 443

'錯誤:「VPN代理服務遇到問題,需要關閉。很抱歉給您帶來不便」

當Windows XP PC上安裝了AnyConnect版本2.4.0202時,它會在更新在地化檔案時停止並顯示 vpnagent.exe失敗的錯誤消息。

## 解決方案

思科漏洞ID CSCsq49102中記錄了此行為。建議的解決方法是停用Citrix客戶端。

錯誤:「無法打開此安裝軟體套件。驗證軟體套件是否存在」

下載AnyConnect時,會收到以下錯誤消息:

「請與系統管理員聯絡。安裝程式失敗,發生下列錯誤:無法開啟此安裝套件。請驗證軟體套件是否存在以及您是否具有訪問許可權 ,或者與應用程式供應商聯絡,驗證此Windows Installer軟體套件是否有效。

## 解決方案

請完成以下步驟以修正此問題:

- 1. 刪除所有防病毒軟體。
- 2. 停用Windows防火牆。
- 3. 如果步驟1或2均無幫助,則格式化電腦並安裝。
- 4. 如果問題仍然存在,請建立<u>TAC支援請求</u>。

# 錯誤:「應用轉換時出錯。請驗證指定的轉換路徑是否有效。」

從ASA自動下載AnyConnect期間會收到此錯誤消息:

#### <#root>

"Contact your system administrator. The installer failed with the following error: Error applying transforms. Verify that the specified transform paths are valid." 以下是連線用於MacOS的AnyConnect時收到的錯誤消息:

<#root>

"The AnyConnect package on the secure gateway could not be located. You may be experiencing network connectivity issues. Please try connecting again."

# 解決方案

請完成以下解決方法之一以解決此問題:

- 此錯誤的根本原因可能是損壞的MST轉換檔案(例如,導入的)。請執行以下步驟解決此問題:
  - a. 刪除MST轉換表。
  - b. 在ASA中為MacOS配置AnyConnect映像。
- 2. 在ASDM中,轉到網路(客戶端)接入> AnyConnect自定義>安裝路徑並刪除AnyConnect軟 體套件檔案。確保軟體套件保留在網路(客戶端)接入>高級> SSL VPN >客戶端設定中。

如果這些解決方法都無法解決問題,請與<u>Cisco技術支援</u>部門聯絡。

錯誤:「VPN客戶端驅動程式發生錯誤」

收到此錯誤:

<#root>

The VPN client driver has encountered an error when connecting through Cisco AnyConnect Client.

## 解決方案

當您解除安裝AnyConnect客戶端,然後刪除防病毒軟體時,可以解決此問題。然後,重新安裝 AnyConnect客戶端。如果此解決方案不起作用,請重新格式化PC以解決此問題。

錯誤:「VPN重新連線導致配置設定不同。正在重新初始化VPN網路設定。可能需要 恢復使用專用網路的應用。」

當您嘗試啟動AnyConnect時,會收到此錯誤:

#### <#root>

"A VPN reconnect resulted in different configuration setting. The VPN network setting is being re-initialized. Applications utilizing the private network may need to be restarted."

解決方案

若要解決此錯誤,請使用以下命令:

group-policy <Name> attributes webvpn svc mtu 1200

在ASA版本8.4(1)及更高版本中, svc mtu命令應替換為anyconnect mtu命令,如下所示:

### <#root>

```
hostname(config)#
```

group-policy <Name> attributes

hostname(config-group-policy)#

webvpn

hostname(config-group-webvpn)#

anyconnect mtu 500

# 登入時出現AnyConnect錯誤

## 問題

AnyConnect在連線到客戶端時收到此錯誤:

The VPN connection is not allowed via a local proxy. This can be changed through AnyConnect profile settings.

# 解決方案

如果對AnyConnect配置檔案進行以下更改,即可解決此問題:

## 將此行增加到AnyConnect配置檔案:

<ProxySettings>IgnoreProxy</ProxySettings>< AllowLocalProxyConnections> false</AllowLocalProxyConnections>

# AnyConnect在Windows 7上斷開連線後,IE代理設定未恢復

### 問題

在Windows 7中,如果將IE代理設定配置為自動檢測設定,並且AnyConnect向下推送新的代理設定 ,則在使用者結束AnyConnect會話後,IE代理設定不會恢復為自動檢測設定。如果使用者需要將代 理設定配置為自動檢測設定,則在這種情況下會遇到區域網問題。

## 解決方案

思科漏洞ID CSCti51376中記錄了此行為。建議的解決方法是升級到AnyConnect 3.0。

錯誤:在所有這些會話關閉之前,無法啟用AnyConnect基礎版。

當您嘗試啟用AnyConnect Essentials許可證時,思科ASDM上會收到此錯誤消息:

#### <#root>

There are currently 2 clientless SSL VPN sessions in progress. AnyConnect Essentials can not be enabled until all these sessions are closed.

### 解決方案

這是ASA的正常行為。AnyConnect Essentials是單獨許可的SSL VPN客戶端。它完全在ASA上配置 ,並提供完整的AnyConnect功能,但以下情況除外:

- 無思科安全案頭(CSD)(包括HostScan/Vault/Cache Cleaner)
- 無客戶端SSL VPN
- 選購的Windows Mobile支援

此許可證不能與共用SSL VPN高級許可證同時使用。當您需要使用一個許可證時,您需要停用另一個許可證。

錯誤:連線到AnyConnect客戶端後, Internet Explorer的「Internet選項」中的「連線

# 」頁籤會隱藏起來。

連線到AnyConnect客戶端後, Internet Explorer的Internet選項中的連線頁籤會隱藏起來。

解決方案

這是由於msie-proxy鎖定功能所造成。如果啟用此功能,則在AnyConnect VPN會話期間,它會隱 藏Microsoft Internet Explorer中的「連線」頁籤。如果停用該功能,則保持「連線」頁籤的顯示不 變。

錯誤:少數使用者會在其他人能夠透過AnyConnect VPN成功連線時收到「登入失敗」錯誤消息

當其他使用者可以透過AnyConnect VPN成功連線時,少數使用者會收到「登入失敗」錯誤消息。

## 解決方案

確保為使用者選中了不要求預先身份驗證覈取方塊,則可以解決此問題。

錯誤:您正在檢視的憑證與您嘗試檢視的網站名稱不相符。

在AnyConnect配置檔案更新期間,顯示表明證書無效的錯誤。這僅適用於Windows,並且發生在配 置檔案更新階段。錯誤訊息如下所示:

<#root>

The certificate you are viewing does not match with the name of the site you are trying to view.

# 解決方案

如果修改AnyConnect配置檔案的伺服器清單以使用證書的FQDN,則可以解決此問題。

這是XML設定檔的範例:

<ServerList>

<HostEntry>

<HostName>vpn1.ccsd.net</HostName>

</HostEntry>

</ServerList>

注意:如果伺服器的公用IP地址存在現有條目,例如<HostAddress>,則將其刪除並僅保留伺服器的FQDN(例如,<HostName>,而不是<Host Address>)。

無法從Windows 7電腦的CSD Vault啟動AnyConnect

從CSD保管庫啟動AnyConnect時,它不起作用。在Windows 7電腦上嘗試此操作。

# 解決方案

目前,由於不受支援,因此無法實現此功能。

故障切換後AnyConnect配置檔案未複製到備用裝置

安裝了ASA版本8.4.1軟體的AnyConnect 3.0 VPN客戶端工作正常。但是,故障切換後 ,AnyConnect配置檔案相關配置沒有複製。

# 解決方案

此問題已被發現並記錄在思科漏洞ID <u>CSCtn71662</u>下。臨時解決方法是手動將檔案複製到備用裝置。

如果Internet Explorer離線, AnyConnect客戶端會崩潰

發生這種情況時,AnyConnect事件日誌包含類似以下內容的條目:

Description : Function: CAdapterNetworkStateIfc::SetConnectedStateToConnected File: .\AdapterNetworkStateIfc.cpp Line: 147 Invoked Function: InternetSetOption Return Code: 12010 (0x00002EEA) Description: The length is incorrect for the option type Description : Function: CTransportWinHttp::InitTransport File: .\CTransportWinHttp.cpp Line: 252 Invoked Function: CConnectedStateIfc::SetConnectedStateToConnected Return Code: -25362420 (0xFE7D000C) Description: CADAPTERNETWORKSTATEIFC\_ERROR\_SET\_OPTION

# 解決方案

此行為已被發現並記錄在思科漏洞ID <u>CSCtx28970</u>下。要解決此問題,請退出AnyConnect應用程式 並重新啟動。重新啟動後,連線條目會重新出現。

錯誤訊息: TLSPROTOCOL\_ERROR\_INSUFFICIENT\_BUFFER

AnyConnect客戶端無法連線,並且收到無法建立連線錯誤消息。在AnyConnect事件日誌中,發現 TLSPROTOCOL\_ERROR\_INSUFFICIENT\_BUFFER錯誤。

## 解決方案

當頭端配置用於具有非常大的拆分隧道清單(大約180-200個條目)的分割隧道時,並且在組策略 中配置一個或多個其他客戶端屬性(例如dns-server)時,會發生這種情況。

若要解決此問題,請完成以下步驟:

1. 減少拆分隧道清單中的條目數。

2. 使用此配置可停用DTLS:

```
group-policy groupName attributes
webvpn
svc dtls none
```

有關詳細資訊,請參閱思科漏洞ID CSCtc41770。

錯誤消息:「由於主機條目無效,連線嘗試失敗」

使用證書對AnyConnect進行身份驗證時,會收到由於主機條目無效,連線嘗試失敗錯誤消息。

## 解決方案

為了解決此問題,請嘗試以下任一可能的解決方案:

- 將AnyConnect升級到版本3.0。
- 在您的電腦上停用Cisco Secure Desktop。

有關詳細資訊,請參閱思科漏洞ID CSCti73316。

錯誤:「如果您配置了永遠線上VPN,請確保您的伺服器證書可以透過嚴格模式」

在AnyConnect上啟用「永遠線上」功能時,會收到如果您配置了永遠線上vpn,請確保您的伺服器證書可以透過嚴格模式錯誤消息。

# 解決方案

此錯誤消息意味著如果要使用「永遠線上」功能,則需要在頭端配置有效的伺服器證書。若沒有有效的伺服器憑證,此功能將無法運作。「嚴格證書模式」是在AnyConnect本地策略檔案中設定的選項,以確保連線使用有效的證書。如果在策略檔案中啟用此選項並使用偽造證書進行連線,則連線失敗。

# 錯誤:「Microsoft Windows HTTP Services發生內部錯誤」

此診斷AnyConnect報告工具(DART)顯示一次失敗的嘗試:

<#root> \*\*\*\*\*\* : 03/25/2014 Date Time : 09:52:21 : Error Type Source : acvpnui Description : Function: CTransportWinHttp::SendRequest File: .\CTransportWinHttp.cpp Line: 1170 Invoked Function: HttpSendRequest Return Code: 12004 (0x00002EE4) Description: An internal error occurred in the Microsoft Windows HTTP Services \*\*\*\*\*\* Date : 03/25/2014 : 09:52:21 Time : Error Type Source : acvpnui Description : Function: ConnectIfc::connect File: .\ConnectIfc.cpp Line: 472 Invoked Function: ConnectIfc::sendRequest Return Code: -30015443 (0xFE36002D) Description: CTRANSPORT\_ERROR\_CONN\_UNKNOWN \*\*\*\*\* : 03/25/2014 Date : 09:52:21 Time : Error Type Source : acvpnui Description : Function: ConnectIfc::TranslateStatusCode File: .\ConnectIfc.cpp Line: 2999 Invoked Function: ConnectIfc::TranslateStatusCode Return Code: -30015443 (0xFE36002D) Description: CTRANSPORT\_ERROR\_CONN\_UNKNOWN Connection attempt failed. Please try again. \*\*\*\*\*\*

此外,請參閱Windows電腦上的事件檢視器日誌。

## 解決方案

這可能是由於Winsock連線損壞引起的。使用以下命令從命令提示重置連線並重新啟動windows電 腦:

netsh winsock reset

有關詳細資訊,請參閱<u>如何確定在</u><sup>[2]</sup><u>Windows Server 2003、</u><sup>[2]</sup><u>在</u><sup>[2]</sup><u>Windows XP</u><sup>[2]</sup><u>和</u><sup>[2]</sup> <u>Windows Vista</u><sup>[2]</sup>知識庫文章<u>中如何恢復</u><sup>[2]</sup><u>Winsock2</u><sup>[2]</sup><u>損壞</u><sup>[2]</sup>。

錯誤:「SSL傳輸收到安全通道故障。可能是安全閘道未支援密碼編譯組態導致。」

此診斷AnyConnect報告工具(DART)顯示一次失敗的嘗試:

\*\*\*\*\* : 10/27/2014 Date : 16:29:09 Time Type : Error Source : acvpnui Description : Function: CTransportWinHttp::handleRequestError File: .\CTransportWinHttp.cpp Line: 854 The SSL transport received a Secure Channel Failure. May be a result of a unsupported crypto configura \*\*\*\*\*\* : 10/27/2014 Date Time : 16:29:09 : Error Type Source : acvpnui Description : Function: CTransportWinHttp::SendRequest File: .\CTransportWinHttp.cpp Line: 1199 Invoked Function: CTransportWinHttp::handleRequestError Return Code: -30015418 (0xFE360046) Description: CTRANSPORT\_ERROR\_SECURE\_CHANNEL\_FAILURE \*\*\*\*\* : 10/27/2014 Date Time : 16:29:09 Туре : Error : acvpnui Source Description : Function: ConnectIfc::TranslateStatusCode File: .\ConnectIfc.cpp Line: 3026 Invoked Function: ConnectIfc::TranslateStatusCode Return Code: -30015418 (0xFE360046) Description: CTRANSPORT\_ERROR\_SECURE\_CHANNEL\_FAILURE Connection attempt failed. Please try again. \*\*\*\*\*

# 解決方案

根據下列知識庫更新, Windows 8.1 不支援 RC4:

http://support2.microsoft.com/kb/2868725

使用指令「ssl encryption 3des-sha1 aes128-sha1 aes256-sha1 des-sha1」設定 ASA 上之 SSL VPN 的 DES/3DES 密碼,或編輯用戶端電腦上的 Windows 登錄檔,如下所述:

https://technet.microsoft.com/en-us/library/dn303404.aspx

# 相關資訊

- <u>Cisco ASA 5500系列調適型安全裝置</u>
- AnyConnect VPN客戶端常見問題
- <u>Cisco Secure Desktop (CSD)常見問題</u>
- <u>Cisco AnyConnect VPN客戶端</u>
- <u>技術支援與文件 Cisco Systems</u>

## 關於此翻譯

思科已使用電腦和人工技術翻譯本文件,讓全世界的使用者能夠以自己的語言理解支援內容。請注 意,即使是最佳機器翻譯,也不如專業譯者翻譯的內容準確。Cisco Systems, Inc. 對這些翻譯的準 確度概不負責,並建議一律查看原始英文文件(提供連結)。